# Katsushika\_Free\_Wi-Fi01利用手順 [Androidを利用されている方向け]

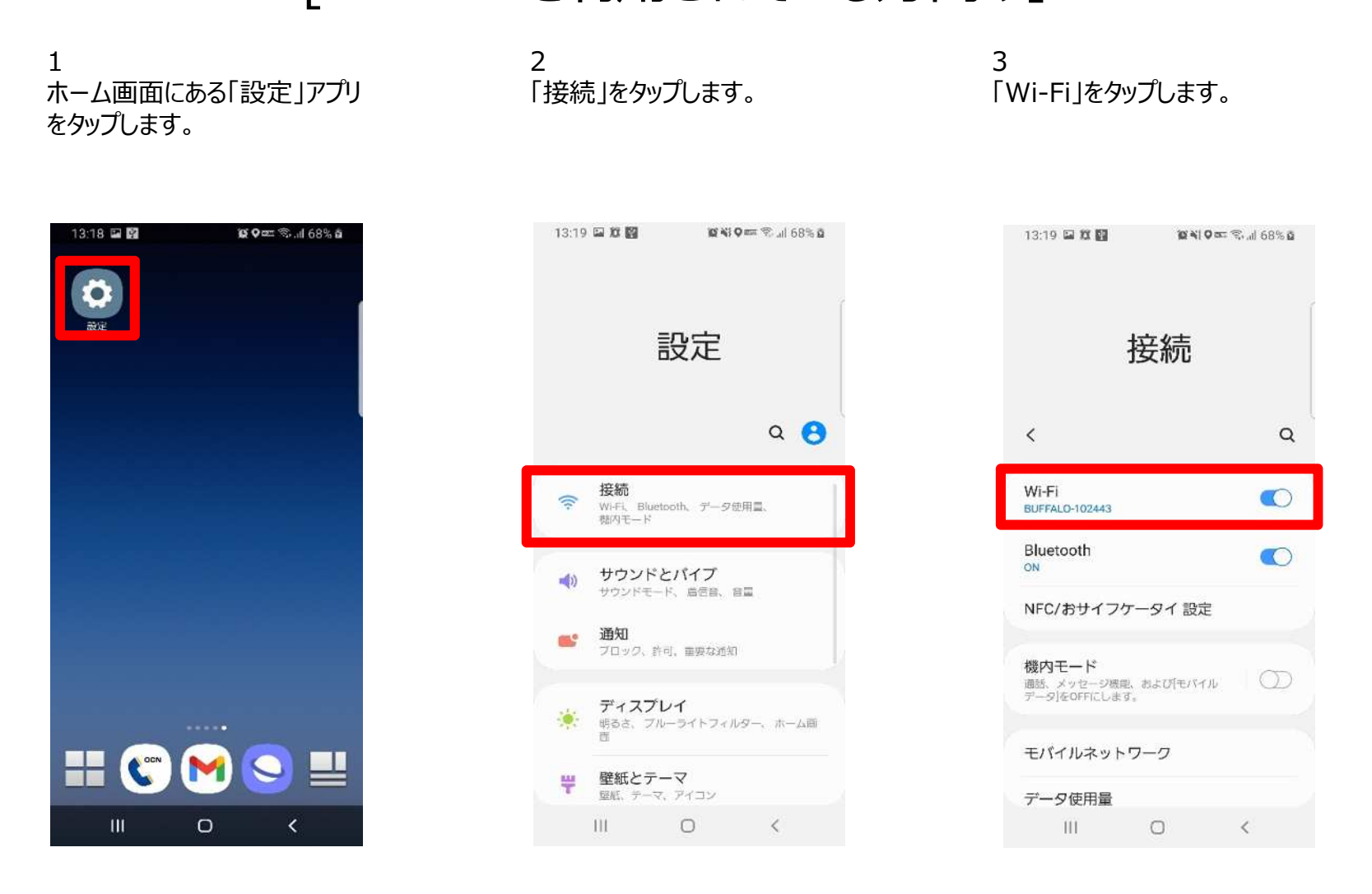

## Katsushika\_Free\_Wi-Fi01利用手順

#### [Androidを利用されている方向け]

| 4<br>「Katsushika_Free_Wi-<br>Fi01」をタップします。 | 5<br>(Yahoo!JAPANのIDで接<br>続する場合)<br>Yahoo!JAPANのアイコンの<br>「Log in」をタップします。 | 6<br>IDの入力後、「次へ」をタップし<br>ます。  |
|--------------------------------------------|---------------------------------------------------------------------------|-------------------------------|
| 13:20 回 距 國                                | 13:14 国务 19 9 回西 同学 11 70% 書                                              | 13:11 号 避 9 四 穷共 止 71 % 前     |
| < Wi-Fi Wi-Fi Direct                       | Katsushika_Free_Wi-Fi01 にログ<br>https://splash.wifiservice.jp              | Katsushika_Free_Wi-Fi01 にログ i |
| ON ・・・・・・・・・・・・・・・・・・・・・・・・・・・・・・・・・・・・    | FREE WI-Fi<br>Language @                                                  |                               |
| Katsushika_Free_Wi-Fi01<br>保存消み            | 無科WI-FIICロジイン                                                             | 10/55帝電話音号/メールアトレス            |
| System<br><sup>家住為み</sup>                  | f Log in                                                                  | 次へ                            |
| 361995497982                               | Log in                                                                    | ログインできない場合                    |
| 🛜 FS040W_162242                            | Landa                                                                     | IDを新しく取得する                    |
| + ネットワークを追加                                | Y? Log in                                                                 | ・シテーマ<br>(C)Yahoo Japan       |
|                                            | Sign up                                                                   |                               |
| III 0 K                                    | III D K                                                                   | III O K                       |

## Katsushika\_Free\_Wi-Fi01利用手順

#### [Androidを利用されている方向け]

7 接続完了画面が表示され、 Wi-Fiに接続されます。 o (メールアドレスで接続する場 合) 「Sign up」をタップします。 9 メールアドレスを入力し 「SEND」をタップします。

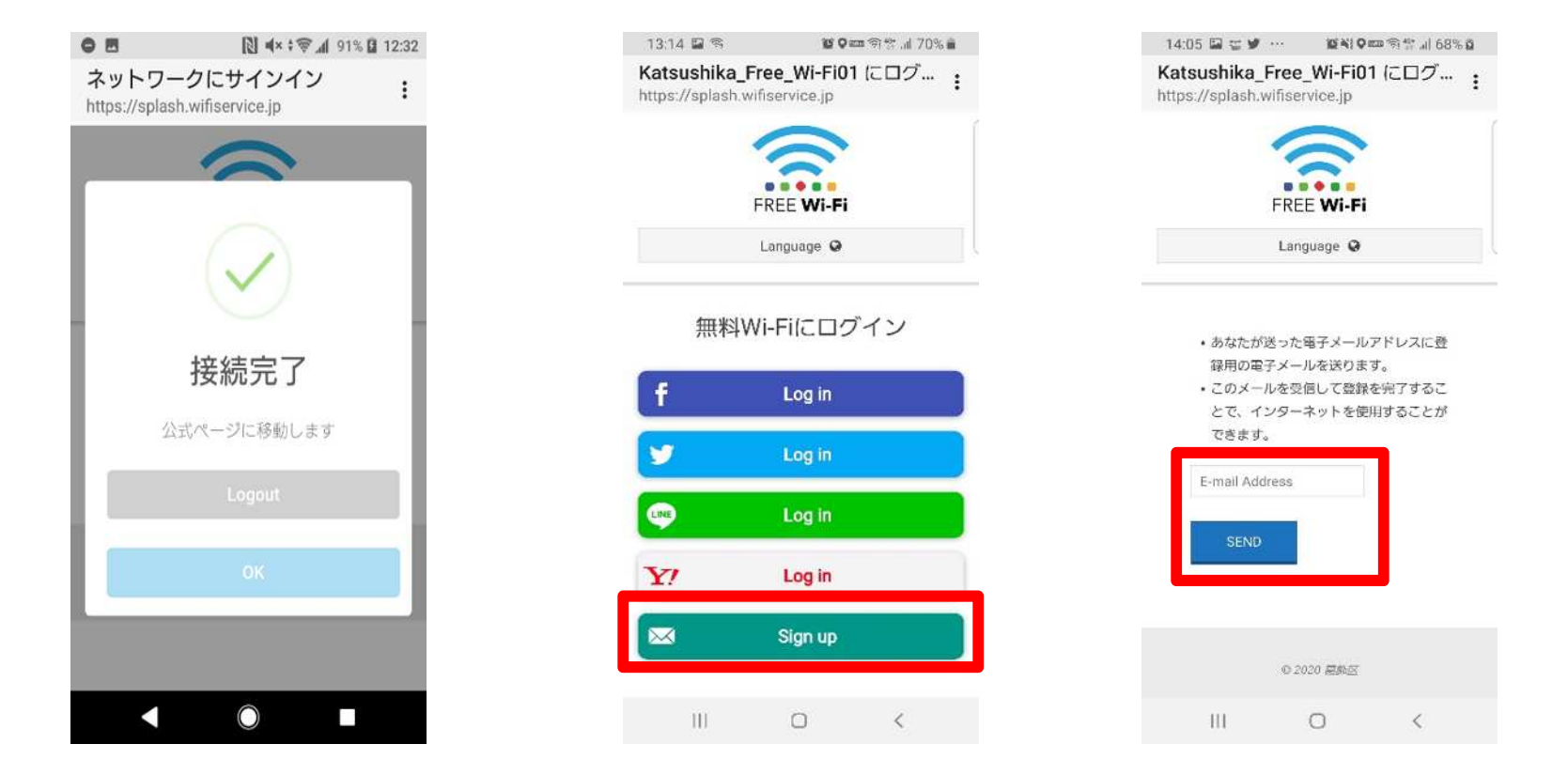

## Katsushika\_Free\_Wi-Fi01利用手順

### [Androidを利用されている方向け]

#### 10 接続完了画面が表示されるの で、「OK」をタップします。

11 メールが届いたらURLをタップす ることで接続が完了します。

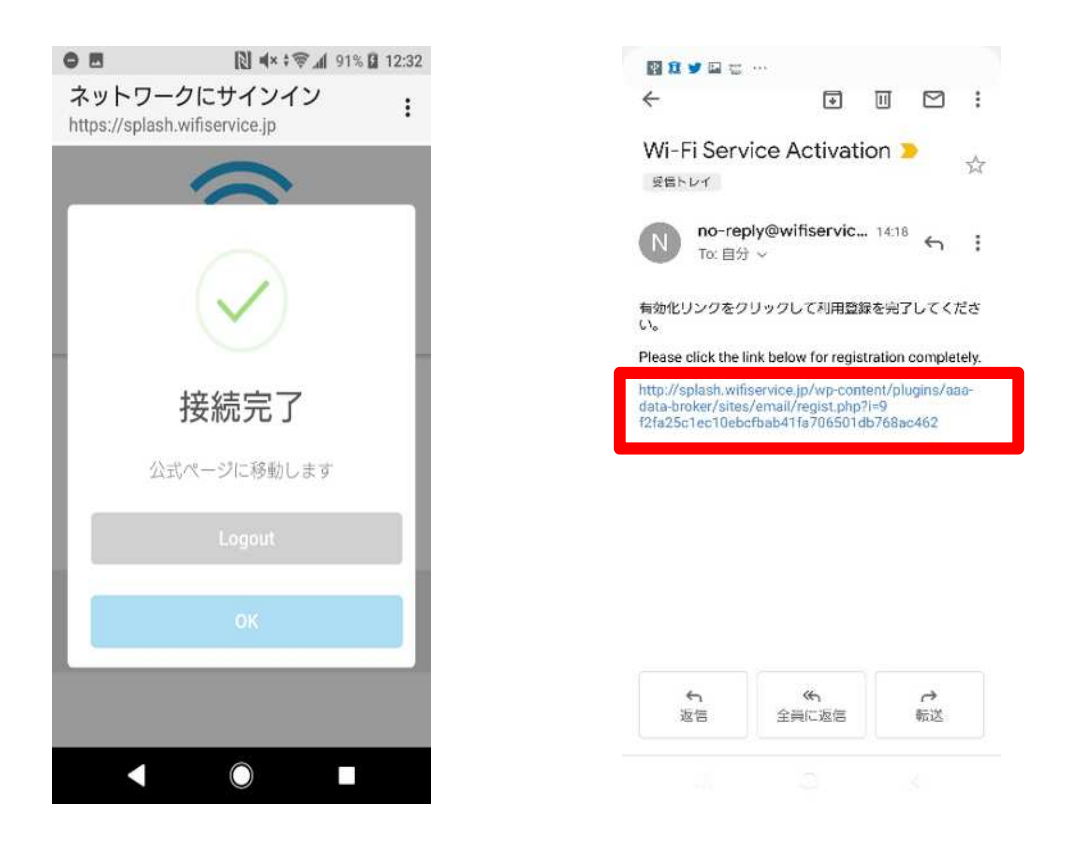